## Oregon Extended Training and Proficiency Website How to Create an Account

## Question:

*I am a new user and I need to create a new account. How do I create a account on the Oregon Extended Training and Proficiency Website?* 

## Answer:

First, you will need to go to the Oregon Extended Training and Proficiency Website, located at <u>http://or.k12test.com</u>. Once you arrive at this page, you will need to click on one of the two "Register" links identified in the screenshot below:

| Welcome Oregon Teachers!                                                                                                    |                                                                                                    |
|----------------------------------------------------------------------------------------------------|----------------------------------------------------------------------------------------------------|
| If you were a Qualified Assessor or Trainer last year, please log in with your email address<br>and password from last year. If you are a new user to the site, or you did not retain your<br>Qualified Assessor or Trainer status last year, you must register as a new user.<br>This web site provides training and proficiency for Assessors to administer the Oregon<br>Extended Assessment. If this is your first visit to this site, please view the System<br>Requirements and then click on the 'Create New Account' button to sign up to use the<br>system. The State of Oregon ODE maintains a website with important information regarding<br>this assessment.<br>For further instructions on access, creating an account, resetting passwords, or updating<br>email addresses, visit: <u>How-to's</u> . | * Email: (Has yours changed?)                                                                                                    |
| It is the policy of the State Board of Education and a priority of the Oregon Department of Education that there w<br>color, religion, sex, sexual orientation, national origin, age or disability in any educational programs, activities or e<br>opportunity and nondiscrimination should contact the Deputy Superintendent of Public Instruction with the Orego                                                                                                    | ill be no discrimination or harassment on the grounds of race,<br>imployment. Persons having questions about equal<br>on Department of Education. http://www.oregon.gov/ode/ |
| Home   About   Contact   System Requirements   Practice Tests   Login   Register                                                                                                    | © 2023 Behavioral Research and Teaching                                                                                                    |

After you click on one of the "Register" links from the main registration page and enter a current e-mail address, you will see the following confirmation:

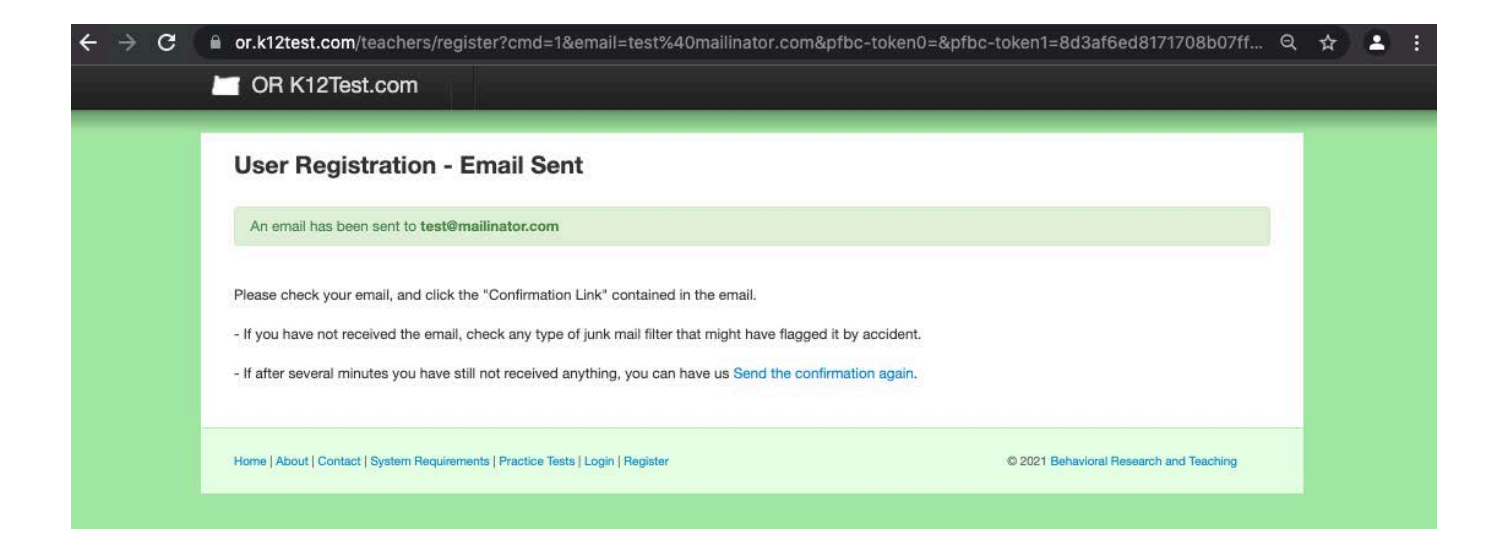

You will receive this confirmation link e-mail in your registered e-mail account:

Hello-

Thank you for starting the registration process for Oregon Extended Online Training.

To continue registration we need you to confirm your email. Please click the following link:

http://or.k12test.com/teachers/register? email=test@mailinator.com&confirmation\_key=a3e833a3361d555521d1a7adc5ce6bf0

If clicking the link above does not work, copy and paste the URL in a new browser window instead.

This is an automatically generated message.

Sincerely, -The Oregon Extended Team Once you click on the link above, you will enter the information listed below and click on the "Complete Registration" button:

| User Registration                                                                                                    | on - Email Confirmed                                                                                  |                        |                               |                         |  |
|----------------------------------------------------------------------------------------------------|----------------------------------------------------------------------------------------------------|------------------------|-------------------------------|-------------------------|--|
| Thank you for confirming<br>All fields are required.                                                                                                    | your email address. To complete the registration proce                                                | ss, please fill out th | ne form below, and then click | Register at the bottom. |  |
| Account Information                                                                                                    |                                                                                                    |                        |                               |                         |  |
| * Password:                                                                                                    |                                                                                                    |                        |                               |                         |  |
| * Retype Password:                                                                                                    |                                                                                                    |                        |                               |                         |  |
| Personal Information                                                                                                    |                                                                                                    |                        |                               |                         |  |
| * First Name:                                                                                                    |                                                                                                    |                        |                               |                         |  |
| * Last Name:                                                                                                    |                                                                                                    |                        |                               |                         |  |
| * Phone:                                                                                                    |                                                                                                    |                        |                               |                         |  |
| * Street Address                                                                                                    |                                                                                                    |                        |                               |                         |  |
| * Citra                                                                                                    |                                                                                                    |                        |                               |                         |  |
| City:                                                                                                    |                                                                                                    |                        |                               |                         |  |
| * State:                                                                                                    | Select a State                                                                                        | ~                      |                               |                         |  |
| * Zip:                                                                                                    |                                                                                                    |                        |                               |                         |  |
| District and School Inform                                                                                                    | ation                                                                                                 |                        |                               |                         |  |
| Your District:                                                                                                    | Click to Select                                                                                       | ~                      |                               |                         |  |
| Your School:                                                                                                    | ×                                                                                                    |                        |                               |                         |  |
| By selecting the agreement<br>Assessment Training and                                                                                                    | nt checkbox below as a user of the Oregon Extended<br>Proficiency Website you agree to the following: |                        |                               |                         |  |
| 1) Use of the Oregon Extension System is limited to authority and the second second se | ended Assessment Training and Proficiency Online<br>orized educators.                                 | 0                      |                               |                         |  |
| Complete Registration                                                                                                    | ☐ I agree to the above                                                                                |                        |                               |                         |  |
| Complete Registration »                                                                                                    |                                                                                                    |                        |                               |                         |  |

You will then receive a second e-mail in the registered e-mail account. This information also appears on your screen after you submit your account information. Please use your printscreen function and/or write down your e-mail/login and password in a secure location:

From: Oregon Extended <orextended@k12test.com> Subject: Oregon Oregon Extended Registration Successful Date: October 23, 2012 8:58:19 AM PDT To: test@mailinator.com

Thanks for registering with the Oregon Oregon Extended system.

Account Information on Oregon Oregon Extended:

Website: http://or.k12test.com

Login Email: test@mailinator.com Password: XXXXXXXX

First Name: Name Last Name: Example

Phone: XXXXXXXXX

Street Address: University of Oregon City: Eugene State: OR Zip: 97403

Your District: BRT Your School: BRT

You should now be able to log into the system at http://or.k12test.com/teachers

You should now be ready to access the training and proficiency website! If you have any questions or concerns, please contact our HelpDesk at: <u>orextended@k12test.com</u> or go to <u>https://orext.helpscoutdocs.com/</u>